# 5 základů práce s aplikací TruckManagerem pro řidiče

V případě problémů volejte Hotline +420,737 288 090.

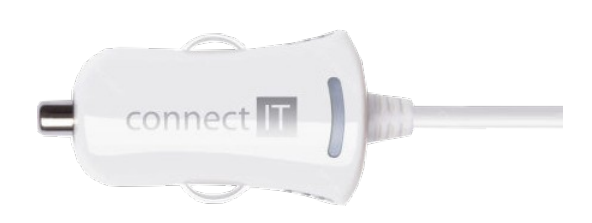

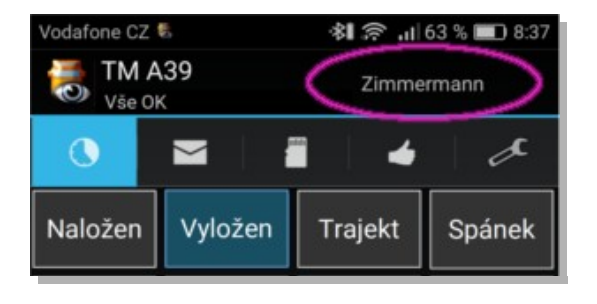

## 1. Zahájení směny/jízdy - Vždy v napájení

Spusťte aplikaci TruckManager a **zapněte telefon/tablet do napájení**. Aplikace TruckManager je nastavena tak, že zaznamenává pohyb pouze v napájení - je to pro ni signál, že je ve vozidle a ne v kapse řidiče.

Pomocí prodlužovacího kabelu napojeného na pojistkovou skříň je možné vytvořit ze systému TruckManager "pevnou instalaci" tak jako je to u jiných systémů aby nebyl závislý na obsluze.

Střídání řidičů - v případě, že střídáte jiného řidiče změňte svoje jméno aby se nejenom dispečer o této změně dozvěděl ale aby i výpočet cestovních náhrad proběhl dle Vašeho výkonu.

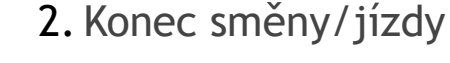

na konci směny zahajte Spánek a vynulujte si počítadla (ujeté km a časy řízení - tyto se Vám ukládají do statistiky měsíčních přehledů přímo v aplikaci - Nastavení - Statistika jízdy). Ve stejné okamžiku, kdy zahájíte Spánek se dispečer ihned dozví, že dnes již máte konec pracovní doby. Důležité je to také pro evidenci pracovní doby viz. dále.

Režim spánek se sám zruší při rozjezdu vozidla a ujetí 500m (vzdušnou čarou). Spánek lze zrušit i ručně což se využívá při evidenci pracovní doby (podobně jako "docházkové hodiny") dle režimu spánku.

Vyhodnocení pracovní doby eviduje řidiče automaticky na pracovišti v případě, že auto je více jak 20km od stanoveného firemního domácího parkoviště **nebo** není-li aktivní režim Spánek - např. když řidič na firmě provádí pravidelnou údržbu nebo čeká na cestovní příkaz v areálu firmy ihned po příchodu do práce ručně zruší režim Spánek ("odpíchne si") kliknutím na tlačítko **Spánek.** 

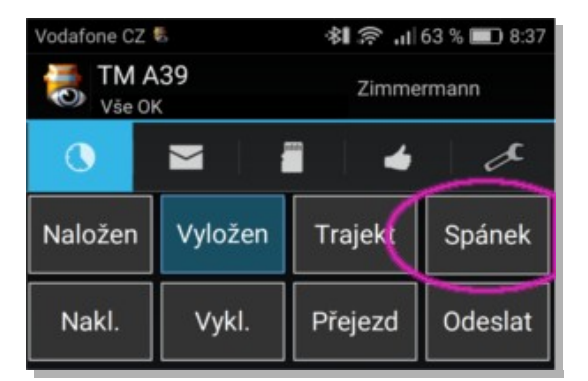

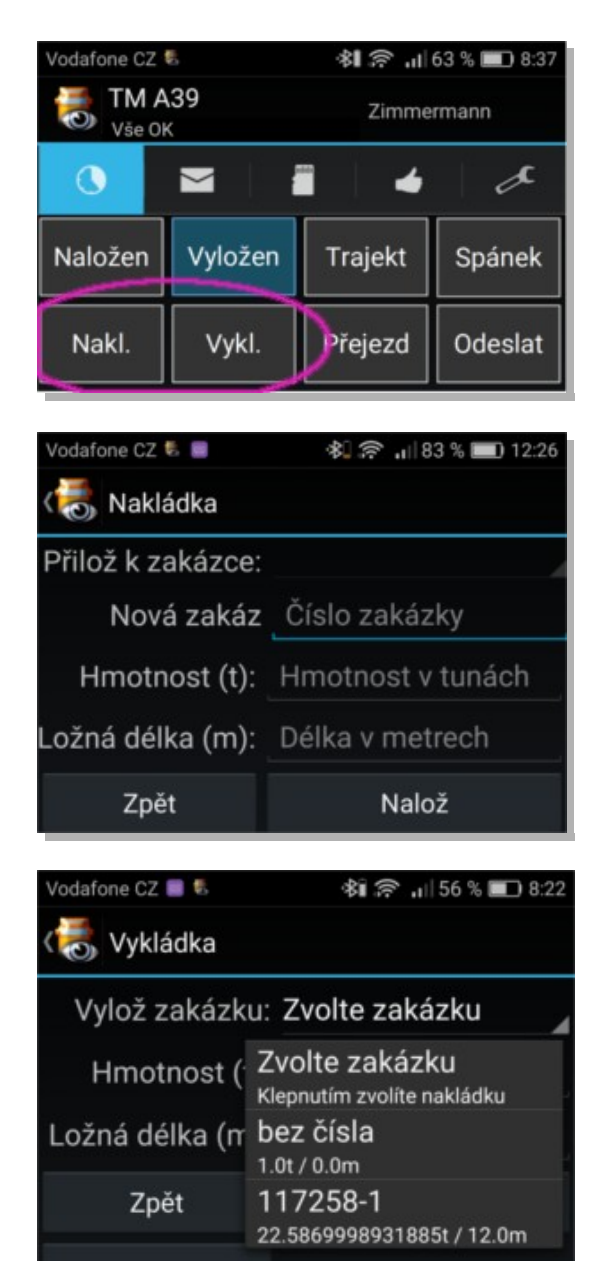

# 3. Výkon během směny

#### Nakládky a Vykládky

 v okamžiku zahájení nakládky nebo vykládky klikněte na tlačítko Nakl. nebo Vykl. a zahajte tuto činnost. Tlačítko začne blikat. Můžete i popojíždět během této činnosti např. po areálu a tlačítko bude stále blikat.

 po dokončení nakládky opět klikněte na stejné tlačítko a tuto činnost dokončete. Při tom uveď te číslo zakázky (pouze při první nakládce v rámci této zakázky - při dalších nakládkách nebo vykládkách vybíráte toto číslo/text ze seznamu naložených zakázek a postupně přikládáte nebo vykládáte tuny), tonáž a ložné metry.

po dokončení vykládky také opět klikněte na tlačítko
Vykládka a nejdříve klikněte na políčko Zvolte
zakázku a vyberte co chcete vyložit. Můžete vyložit
vše najednou nebo jen část.

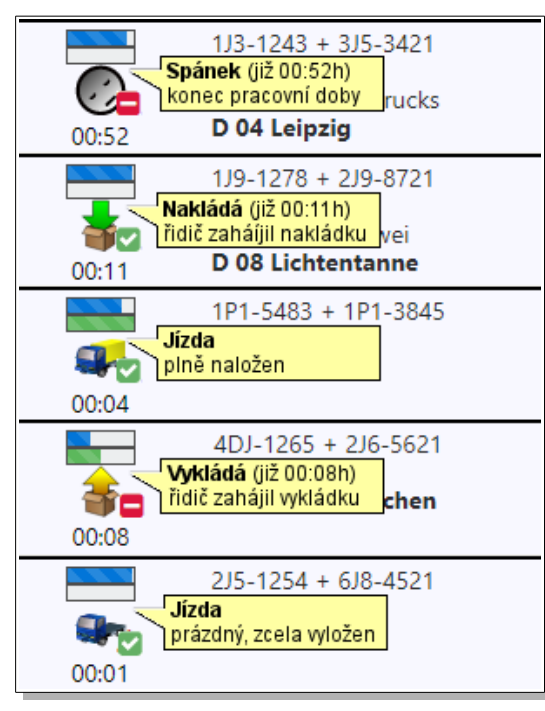

Právě díky správně označovaným pracovním režimům má dispečer velmi rychlý a dokonalý přehled o tom kdo co a jak dlouho právě dělá.

Ve všech výkazech je toto následně použito/uváděno např. i jako údaj o průměrném vytížení v tunách na ujetý km (viz Evidence PHM) nebo při automatické tvorbě podkladů pro fakturaci.

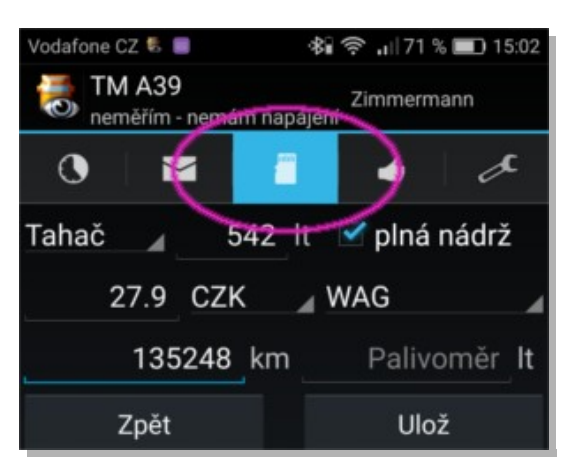

.....

Spotřeba: 27.9 l/100km

6AE0150

6AE0150

3519

Jízdní styl: **2.8** Vytížení: **13.3** t/km Najeto: **15 868** km

6AF6<sup>1</sup> Nastoupáno: **63 679** m

### 4. Evidence PHM

Při tankování PHM uvádějte litry, způsob tankování (**označte zda do plné či nikoliv**), stav tachometru (km), cenu uvádějte za 1 litr. Zapisujte ne dále jak 100m od stojanu.

Vyhodnocení spotřeby pak probíhá velmi sofistikovaným způsobem kdy jsou zohledněny všechny důležité faktory.

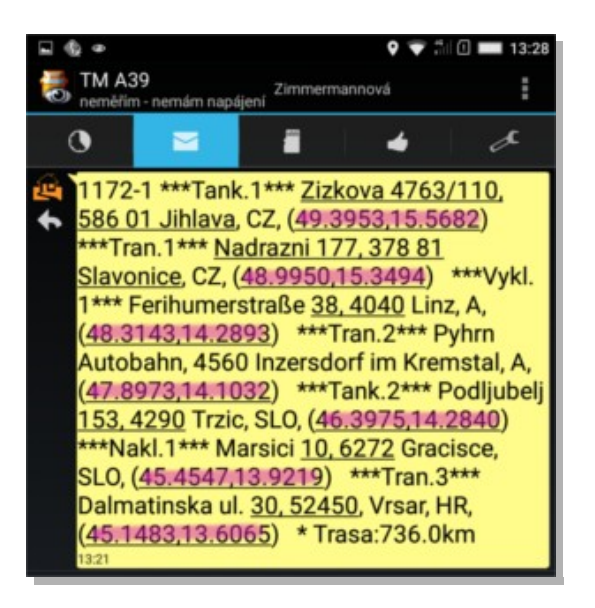

| Nakl.                                | Vykl.         | Přejezd    | Odeslat |
|--------------------------------------|---------------|------------|---------|
| Jízda 179,0 km                       |               | 2:39h      |         |
| Stání 0:01h                          |               | 0:39h      |         |
| Nákl. 0,0 t                          |               | 0,0 m      |         |
| Data 28.05.2017 08:35 nic k odeslání |               |            |         |
| GPS 🔹 km/h                           |               | 8 sat, 7 m |         |
| Zdrojo nabíjím<br>Běh TM-3:05h       |               | 83%        |         |
| GPS 28.5.                            | 2017 08:37:26 | 5          |         |

### 5. Komunikace

nově přijatou zprávu (označenou tučným textem) po přečtení ihned ťuknutím potvrďte aby měl dispečer informaci nejen o doručení ale i přečtení zprávy.

Na podtržené odkazy (zde zvýrazněné fialově) např. GPS souřadnice můžete kliknout a otevře se vám aplikace, v tomto případě navigace, s tímto již nastaveným cílem.

### 6. Informace o běhu aplikace

signalizace stavu tří nejdůležitějších částí

- (1) přenos dat
- (2) stav GPS signálu
- (3) napájení

je formou "semafóru". Jsou-li kontrolky u těchto řádků zelené je vše OK. Je-li problém jsou oranžové nebo červené a u toho je popis z jakého důvodu.